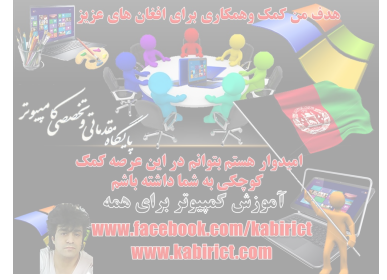

## آموزش باز کردن عکس در ویندوز ۱۰ با Windows Photo Viewer

برای نمایش تصاویر در ویندوز های XP و 7 و ویستا گزینه ای تحت عنوان Windows photo viewer وجود دارد که علاوه بر سادگی از سرعت بالایی برخوردار است اما در ویندوزهای 8 و 10 این گزینه وجود ندارد و در واقع جای خود را به گزینه ای دیگر با نام Photos داده است. Photos از امکانات بالاتری برخوردار است اما به نسب سرعت پایین تری دارد. حال با یک ترفند ساده از آموزه، می توانید تنها با یک کلیک Windows photo viewer را به ویندوز 8 و 10 اضافه نمائید. کافیست برنامه زیر که کمتر از 1مگابایت حجم دارد را دانلود نمائید. در ادامه مطلب، با

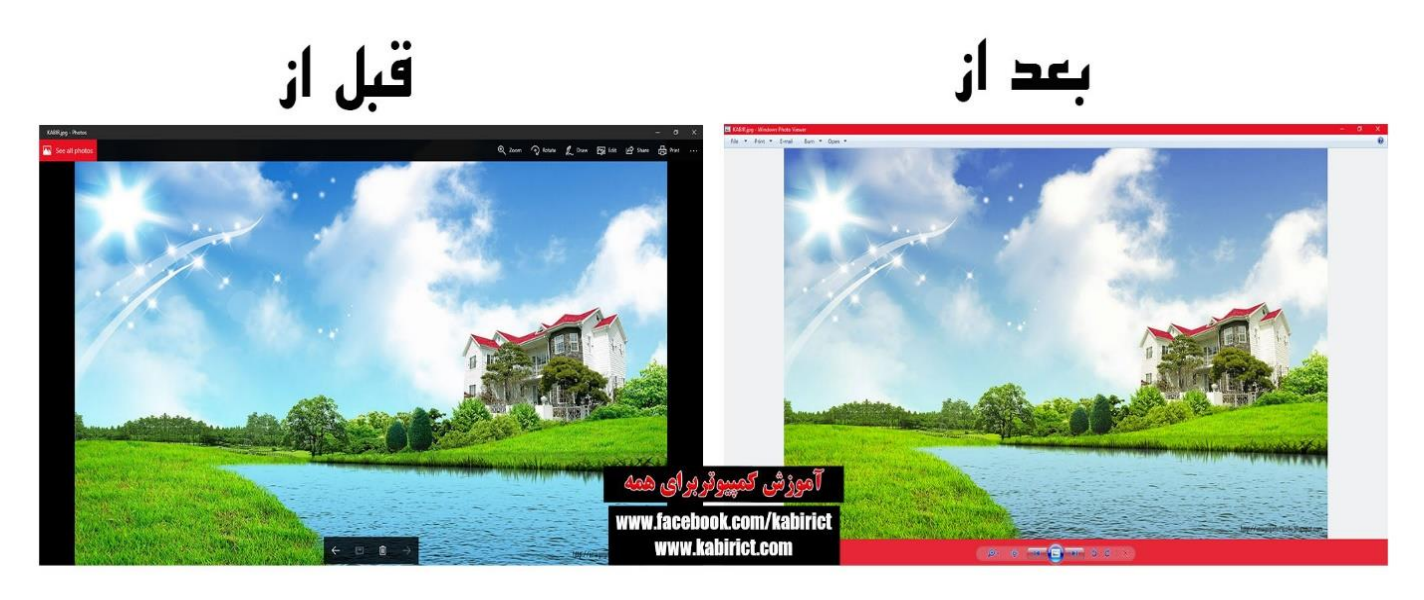

🔬 دانلود با لينک مستقيم

پس از دانلود،فایل مذکور به کمک برنامه وینرار آنر از حالت فشـرده خارج سـازید. بر روک دبل کلیک نموده یک پیغام ظاهر می شـود، بروی یس کلیک نموده و در پیغام بعدی بر روی اوکی کلیک نمائید . طبق دو تصویر ذیل .

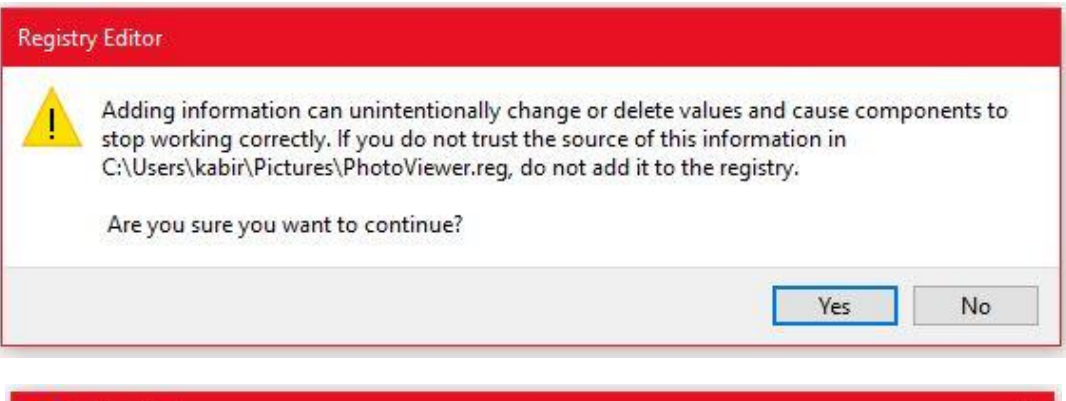

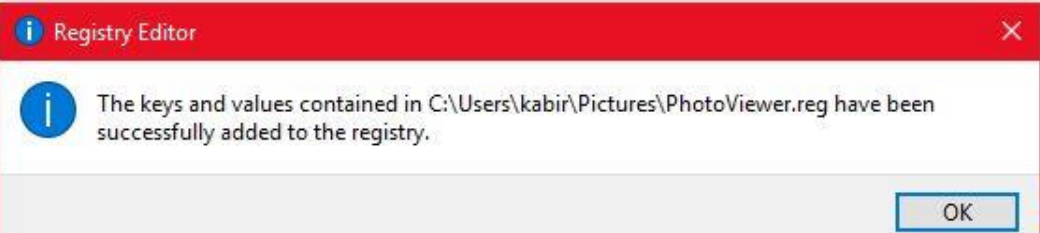

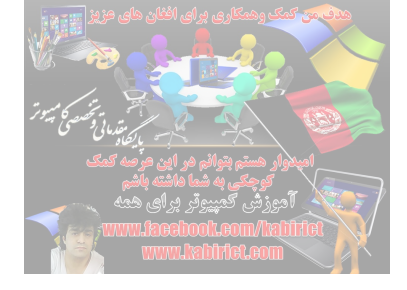

تمام شـد. شـما Windows photo viewer را در رجیستری نصب و بازخوانی کردید. حال بر روی یک تصویر کلیک راست کنید، موس را بر روی Open With نگه دارید و از پنجره باز شـده Choose another app را کلیک نمائید

|                                                                                                    | آموزش کمپیوقر پرای هم                                                                                                    |
|----------------------------------------------------------------------------------------------------|----------------------------------------------------------------------------------------------------|
| Open<br>Edit with Photos<br>Edit with Paint 3D<br>Set as desktop background<br>Edit<br>Print                                                                                                    | ww.facebook.com/kabirict<br>www.kabirict.com                                                                                                    |
| Rotate right<br>Rotate left<br>Cast to Device                                                                                                    | <u>&gt;</u>                                                                                                    |
| Open with         Give access to         Add to archive         Add to "KABIR.rar"         Compress and email         Compress to "KABIR.rar" and email         Restore previous versions         PowerISO         Send to         Cut         Copy         Create shortcut         Delete         Rename | <ul> <li>Adobe Photoshop CS6</li> <li>Paint</li> <li>Paint 3D</li> <li>Photos</li> <li>Windows Photo Viewer</li> <li>Search the Store</li> <li>Choose another app</li> </ul> |

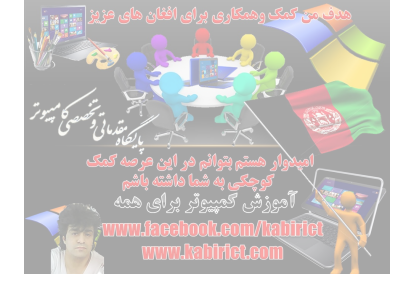

در پنجره باز شده بر روی More apps کلیک نمائید تا لیست بصورت کامل نمایان شود

| تموزشی کمپیوٹر پر ای همه<br>KABIR.jpg www.facebook.com/kabirict<br>www.kabirict.com |  |
|-------------------------------------------------------------------------------------|--|
| How do you want to open this file?                                                  |  |
| Other options                                                                       |  |
| Adobe Photoshop CS6                                                                 |  |
| Paint Paint                                                                         |  |
| Paint 3D                                                                            |  |
| Windows Photo Viewer                                                                |  |
| Look for an app in the Store                                                        |  |
| More apps $\psi$                                                                    |  |
| Always use this app to open .jpg files                                              |  |
| ОК                                                                                  |  |

لیست گزینه از Windows photo viewer را پیدا کنید طبق تصویر ذیل

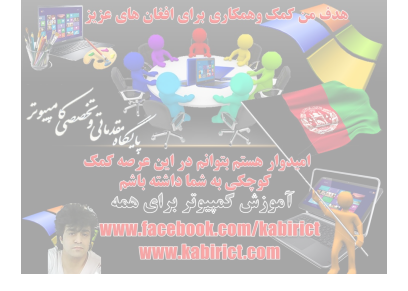

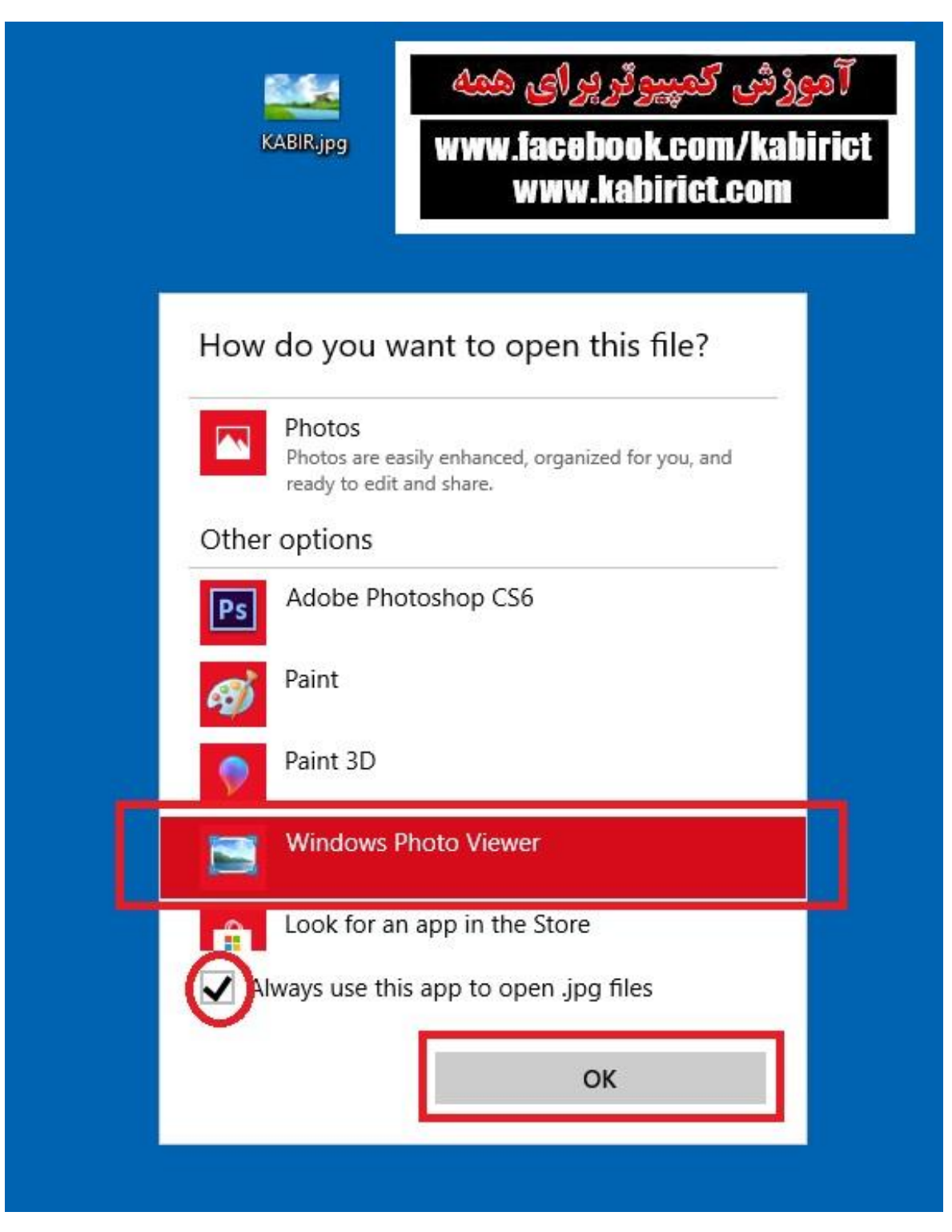

بر روی آن کلیک نمائید. اگر میخواهید از این پس تصاویر شـما باWindows photo viewer نمایش داده شـود تیک گزینه Always use this app to open .jpg files را بزنید. و در پایان بر روی OKکلیک نمائید. تصویر به شـکل زیر برای شـما نمایش داده می شـود

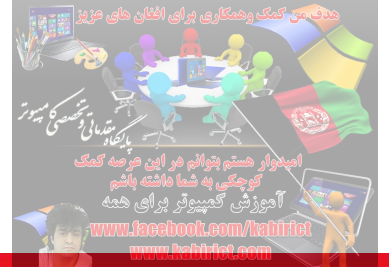

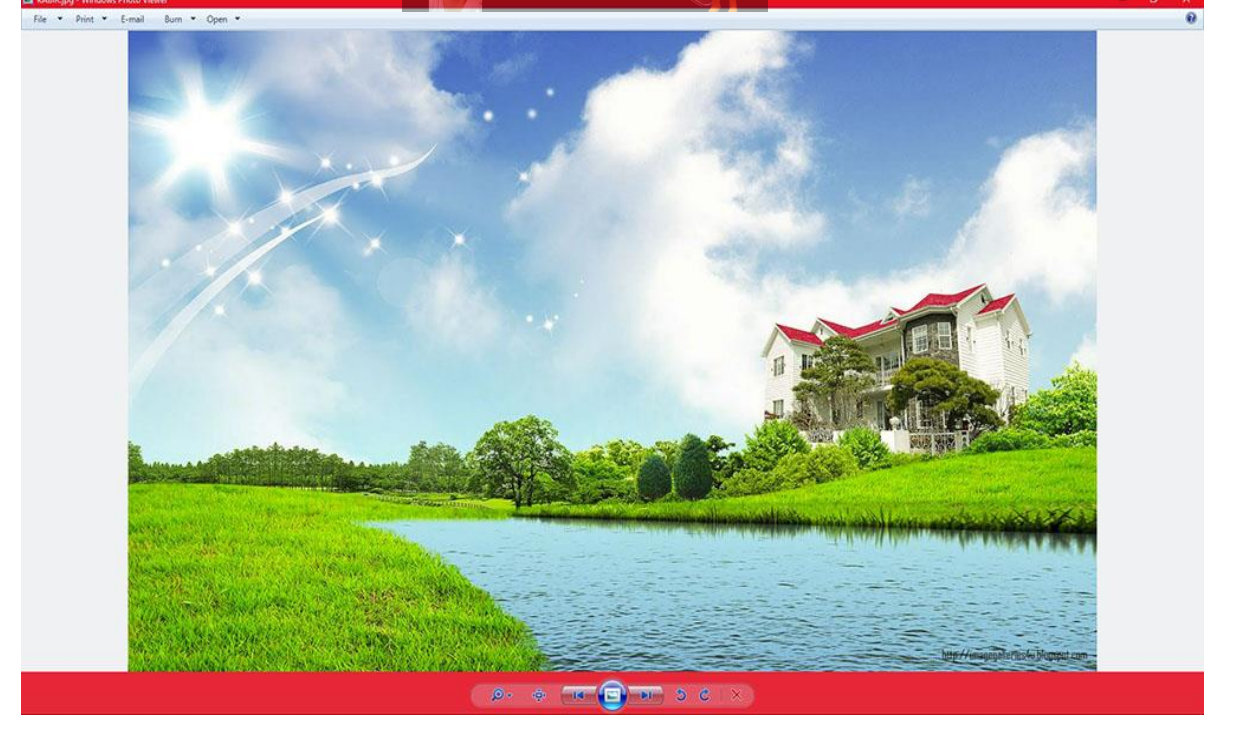

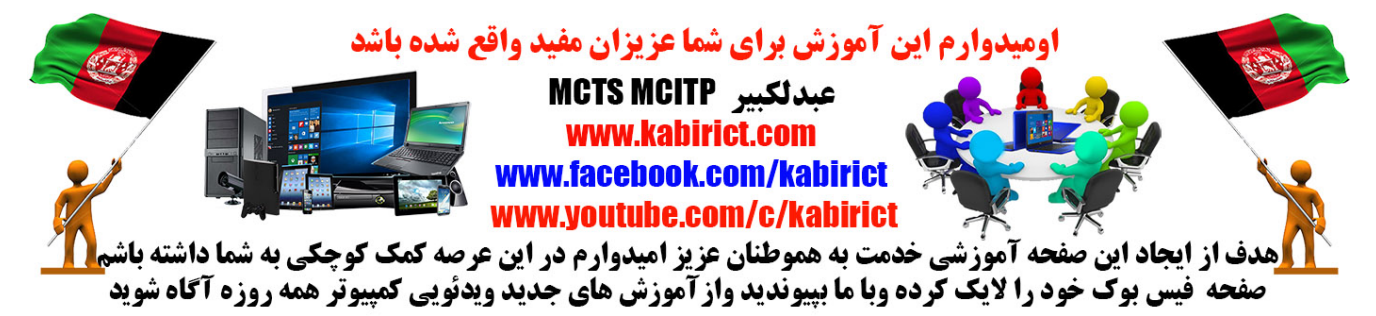